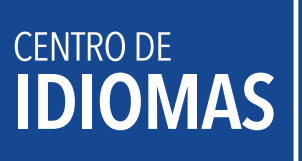

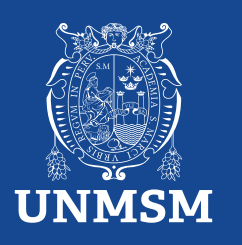

# Reserva de matrícula

La reserva de matrícula solo se realiza cuando los estudiantes han sido matriculados y se admite por los siguientes motivos:

- 1. Por motivos de salud, debidamente justificado con certificado médico que indique la imposibilidad de hacer uso del servicio.
- 2. Responsabilidad administrativa, debidamente justificada, sujeta a evaluación por la directiva del CEID.

Si el curso no se ha aperturado, no debe realizar este trámite, ya que la reserva es automática y sin costo. El trámite debe ser presentado hasta antes de la segunda clase.

## INVERSIÓN S/.20.00

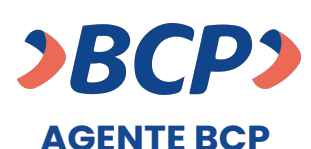

INTERNET (VÍA BCP) O BANCA MÓVIL (APP)

PASO 1. Ingresa a 'Pagos de servicios'.

PASO 2. Digita el siguiente nombre. UNIVERSIDAD NAC MAYOR DE SAN MARCOS

PASO 3. Señala 'Pagos varios'.

 PASO 4. Ingresa el siguiente código.

 Número de dependencia
 concepto

 0
 3
 9
 0
 0
 4

PASO 5. Ingresa el importe a abonar.

PASO 6. Confirma la operación y listo.

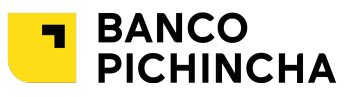

### **VENTANILLA** Paso 1. Indica el concepto de pago

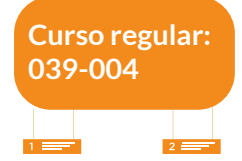

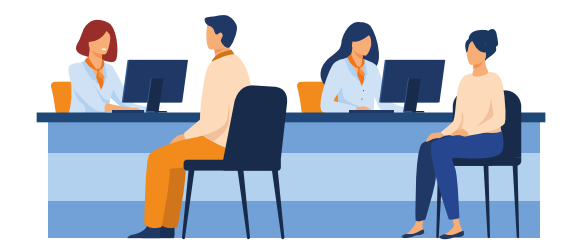

## ¿Cómo tramitar la reserva de matrícula?

#### **Procedimiento:**

1. Efectúa el pago, por el medio de tu preferencia.

2. Ingresar a la plataforma MAT: https://tramiteonline.unmsm.edu.pe/sgdfd/mat/ . Ingresar con las credenciales de su correo institucional sin agregar el @unmsm.edu.pe . De no acordarse su contraseña, solicitar la creación de un acceso al sgdayuda@unmsm.edu.pe .

Si no cuenta con un usuario, seleccionar "CLIC AQUÍ".

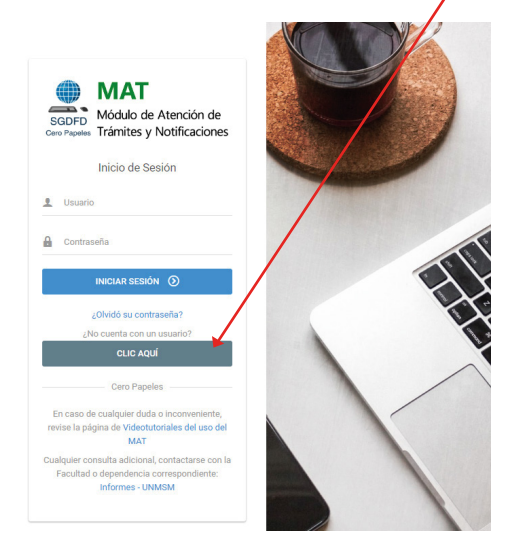

3. Ingresa a la dependencia Centro de Idiomas - CEID.

| ¡Blenvenido al Módulo de Atención de Traimites!<br>Fatafores arbair que pende la asticutar y el esganerente de standarde de la Unitat                                                                                                    |                                                                        |
|----------------------------------------------------------------------------------------------------|------------------------------------------------------------------------|
| Q togress el nombre del Talente                                                                                                    |                                                                        |
| Luta de Trámites - Centro de Islomas - CEDD                                                                                                    | Seleccione la facultad/dependencia donde desea solicitar un<br>Trámite |
| I jukeoder funktive ter for treisinet de strats fondusterstependensie hannels die nie faster 'LLGB FACILIZE O EPTREDUCIA' de la parte superior y if no encentra un biente especifico que x<br>derese solicitie in recomendance hanne das biente 'Validad Bregie' y especificar disamente la que requese. | Centro de Idiomas - CEID                                               |
| Consociatoria 2024 Breas 100: Estudiantes Lefans' Introvense. Ital locarina estudiante de (ress- ingén Billion: Es un programa de becas impútado por la FLOF en handrico de los estudiantes para cultorar sus estudios de real básico de reglis.                                                         | ELEGIR                                                                 |
| Reserva de Matricular (anovana)<br>Reserva de Matricular<br>Talente realizado por los estudiantes cuando han solo matriculados y desean reservar su matricula                                                                                                    |                                                                        |
| Devolución de Direro. Insponter?                                                                                                    |                                                                        |

4. Elige tipo de trámite "Reserva de matrícula".

| Rese<br>Rese<br>Trán                                                            | erva de Matrícula<br>Inva de Matrícula<br>iite realizado por los estudiantes cuando han sido matriculados y desean reservar su matrícula                                                                                                    |
|---------------------------------------------------------------------------------|----------------------------------------------------------------------------------------------------|
| Clic en "So                                                                     | olicitar".                                                                                                    |
| E Realizar Soli                                                                 | citud 📚 Mis Solicitudes                                                                                                    |
| Reserva de Matr                                                                 | icula                                                                                                    |
| Descripción<br>Trámite realizado por                                            | los estudiantes cuando han sido matriculados y desean reservar su matricula                                                                                                    |
| Reserva de Matr                                                                 | ícula - CEID                                                                                                    |
| El trámite aplica en 2 o<br>justificada, sujeta a ev                            | asos: 1. Motivos de salud, que imposibilite al estudiante de continuar con el curso, debidamente justificado con certificado médico. 2. No uso del servicio por responsabilidad administrativa, debidamente<br>aluación. Trámite válido hasta antes de la segunda clase.                                                                                                    |
| P.D.: Si el curso no se                                                         | ha aperturado, no debe realizar el trámite, ya que, la reserva se hará de manera automática y sin costo."                                                                                                    |
| Requisitos:                                                                     |                                                                                                    |
| 1. Solicitud / Soli<br>2. Recibo de pag<br>3. Certificado Mé<br>4. Documentos S | icitud simple dirigida al Decano, indicando el motivo de la Reserva de Matricula.<br>o / Cancelado al Banco Pichincha, por derecho de trámite de reserva, bajo el concepto de pago 039-004, el monto de S/,20.00.<br>idico/ Debidamente firmado y sellado, en buen estado. Si está deteriorado a tal punto que es llegible, no se procederá a la reserva (OPCIONAL).<br>sustentatorios/ Si la responsabilidad del no uso del servicio ha sido debido a problemas administrativos (OPCIONAL). |
| Nota: los requisitos 3                                                          | y 4 deben ser subidos a la opción Otros Documentos                                                                                                    |

6. Estos son los requisitos para los siguientes pasos:

- Solicitud / Solicitud simple dirigida al Decano, indicando el motivo de la Reserva de Matrícula.
- Recibo de pago / Cancelado al Banco Pichincha, por derecho de trámite de reserva, bajo el concepto de pago 039-004, el monto de S/.20.00.
- Certificado Médico/ Debidamente firmado y sellado, en buen estado. Si está deteriorado a tal punto que es ilegible, no se procederá a la reserva (OPCIONAL).
- Documentos Sustentatorios/ Si la responsabilidad del no uso del servicio ha sido debido a problemas administrativos (OPCIONAL).
- Nota: El certificado médico y documento sustentatorio deben ser subidos en Otros Documentos.
- 7. Verifica tu información y realiza un clic en "siguiente".

| Su solicitud será dirigida a la fa                                                           | cultad/dependencia: Ce                                                                                  | ntro de Idiomas - CEID                                                                                                    |                                                                      | × |
|----------------------------------------------------------------------------------------------|----------------------------------------------------------------------------------------------------|----------------------------------------------------------------------------------------------------|----------------------------------------------------------------------|---|
| ;Atención! Verificar que sus<br>dependencia está solicitand<br>si es aprobada, se dará inici | datos sean correctos (ingresa<br>lo este trámite. Su solicitud ser<br>o a su trámite y podrá realizar ( | r a la pestaña Mi Perfil para más detalle) y<br>rá evaluada por la Unidad de Trámite Docu<br>el seguimiento del mismo desde Mis Trám | validar ante que facultad o<br>mentario respectiva y, solo<br>ites . | × |
| Datos del Remitente                                                                          | 2<br>Recibo de Pago                                                                                     | 3<br>Solicitud                                                                                                    | 4<br>Otros Documentos                                                |   |
| Tipo de Documento:                                                                           |                                                                                                    | Número de Documento:                                                                                                    |                                                                      |   |
| XXXXXXX                                                                                      |                                                                                                    |                                                                                                    |                                                                      |   |
| Nombre(s):                                                                                   |                                                                                                    | Apellidos:                                                                                                    |                                                                      |   |
| XXXXXXX                                                                                      |                                                                                                    | XXXXXXXX                                                                                                    |                                                                      |   |
| Código:                                                                                      |                                                                                                    | Facultad/Dependencia del Remiten                                                                                                    | te                                                                   |   |
| XXXXXXX                                                                                      |                                                                                                    | XXXXXXX                                                                                                    |                                                                      |   |
| Celular: (*)                                                                                 |                                                                                                    | Correo electrónico: (*)                                                                                                    | $\backslash$                                                         |   |
| XXXXXXX                                                                                      |                                                                                                    | XXXXXXX                                                                                                    |                                                                      |   |
|                                                                                              |                                                                                                    | ← ANTE                                                                                                    |                                                                      |   |

8. Subir el recibo de pago en PDF.

| Datos del Remitente | Recibo de Rago                     | 3<br>Solicitud                     | 4<br>Otros Documentos |
|---------------------|------------------------------------|------------------------------------|-----------------------|
| Nombre              | Recibo de Pago                     |                                    |                       |
| Descripción         | Recibo de pago del Banco Pichincha | escaneado y legible (formato PDF). |                       |
| Archivo             | Seleccionar archivo                |                                    | 🕿 EXAMINAR            |
|                     |                                    | ← ANTERIOR                         | SIGUIENTE 🔶           |

#### 9. Subir la solicitud simple en PDF.

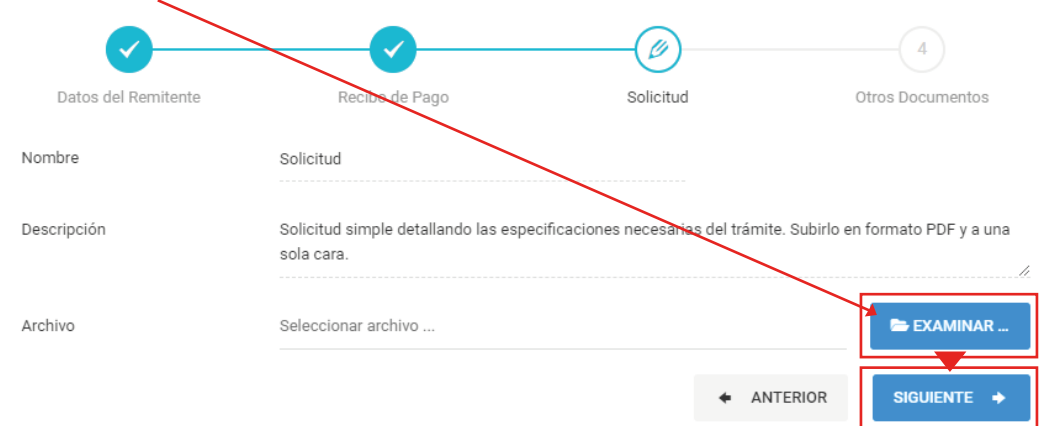

#### 10. Subir el certificado médico y documento sustentatorio en PDF.

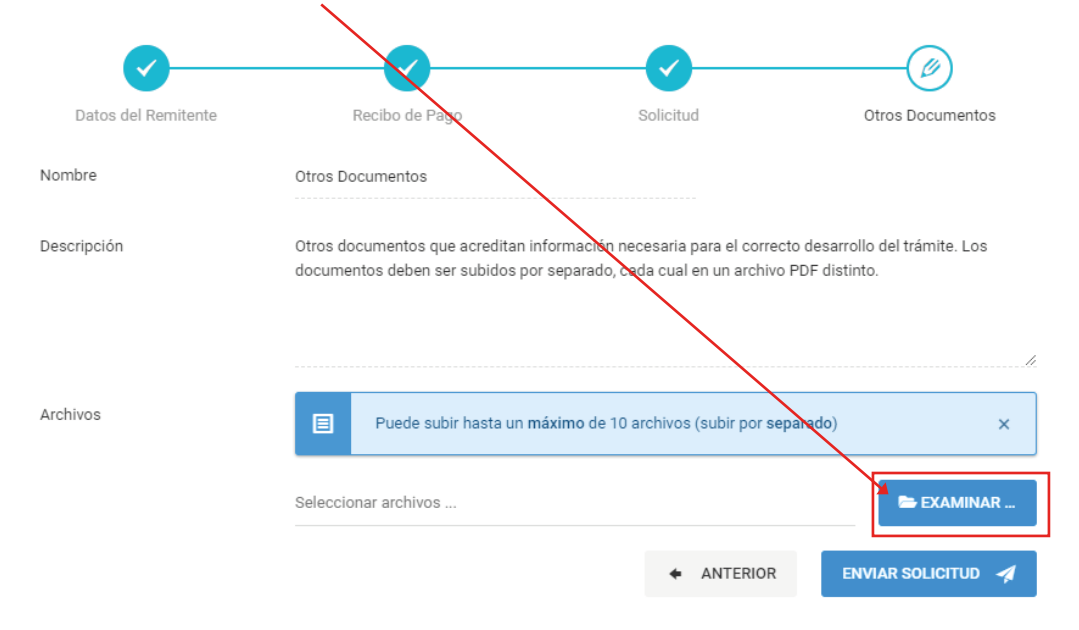

11. Para finalizar envía tu solicitud.

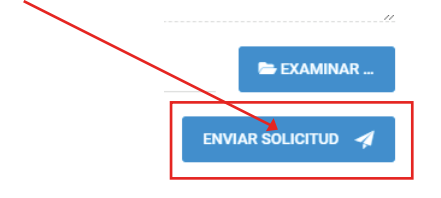

12. Verificar en la plataforma MAT si tu trámite fue "observado" o "derivado" a la siguiente área correspondiente (máximo 3 días hábiles). En esta área verifica que tus documentos y pruebas estén correctamente adjuntados.

|     |                              | /                                                                                                    |                                                                                                    |                                                                                              |
|-----|------------------------------|----------------------------------------------------------------------------------------------------|----------------------------------------------------------------------------------------------------|----------------------------------------------------------------------------------------------|
|     |                              | Inicio / Trámites / Mis Trámites y Solicitudes                                                                                                    |                                                                                                    |                                                                                              |
| ÷ ' | Mi Perfil                    | Mis Trámites y Solicitudes                                                                                                    |                                                                                                    |                                                                                              |
| #   | Realizar un trámite en línea |                                                                                                    |                                                                                                    |                                                                                              |
| ه ا | Mis Trámites y Solicitudes   |                                                                                                    |                                                                                                    |                                                                                              |
|     | Historial de Notificaciones  | Experimentes Solicitudes                                                                                                    |                                                                                                    |                                                                                              |
|     |                              | En este apartado se listan las solicitudes que ha realizados tayves del Módulo<br>encuentra con estado 'DERIVADO' su trámite ya habrá iniciado y lo podra unaliza<br>Buscar : | de Atención de Trámites. Si el estado de su solicitud se muestra como "OBS<br>ar en la pestaña de "Expedientes". | EFVADO', deberá corregirla para que sea nuevamente evaluada; si se<br>Mostrar 10 v registros |
|     |                              | Asunto                                                                                                    | Fecha Solicitor                                                                                                  | ✓ Estado Solicitud <sup>○</sup>                                                              |
|     |                              | Asunto                                                                                                    | Fecha Solicitud                                                                                                  | MOSTRAR TODOS ~                                                                              |
|     |                              | SOLICITUD SIMPLE - FLCH - COD: 18030113 - DOC: 72548056                                                                                                    | 2024-02-04 09:03                                                                                                 | DEREVADO                                                                                     |

13. Verificar la respuesta de la segunda área (Coordinación del Sistema de la Plataforma Informática) en el MAT. Es aquí donde verás si tu reserva procede o no, y observarás la respuesta de tu caso en un informe en PDF.

| i Atención! Si usted ha real      | izado recientemente un<br>Lencargado de Mesa de | a solicitud de tra | mite, esta se mo                                                                                                    | ostrará en esta s<br>acultad | ección únicamente cua                                | ndo sea aprobada                    | a y derivada a    | I Sistema de     | ×               |
|-----------------------------------|-------------------------------------------------|--------------------|----------------------------------------------------------------------------------------------------|------------------------------|------------------------------------------------------|-------------------------------------|-------------------|------------------|-----------------|
|                                   | i circuigado acticoa di                         |                    |                                                                                                    | doundu.                      |                                                      |                                     |                   |                  |                 |
| En este apartado se especifican   | los trámites que han                            | sido registrad     | os en el Sister                                                                                                    | na de Gestión                | Documental de la Ul                                  | MSM. Puede v                        | erificar su e     | estado, las dep  | endencias       |
| or las cuales ha pasado y los do  | cumentos asociados                              | a su trámite; s    | eleccionando                                                                                                    | el botón que in              | dica "Ver Seguimient                                 | o".                                 |                   |                  |                 |
|                                   |                                                 |                    |                                                                                                    |                              |                                                      |                                     |                   |                  |                 |
| Buscar :                          | Q                                               |                    |                                                                                                    |                              |                                                      |                                     | 3                 | Mostrar 10 🗸     | • registro      |
|                                   |                                                 |                    |                                                                                                    |                              |                                                      |                                     |                   |                  |                 |
| Número Expediente/Id Solicitud    |                                                 | Descrip            | ción                                                                                                    | Ŷ                            | Fecha                                                |                                     | ~ Ac              | ción             | Ŷ               |
| Número Expediente/Id Solicitud    |                                                 | Descrip            | Descripción                                                                                                    |                              | Fecha                                                |                                     |                   | Nombre Remitente |                 |
| UNMSM-20240040693                 |                                                 | RESERV             | A DE MATRÍCUL                                                                                                    | A                            | 2024-04-19                                           |                                     | :                 |                  |                 |
|                                   |                                                 |                    |                                                                                                    |                              |                                                      |                                     |                   |                  |                 |
|                                   |                                                 |                    |                                                                                                    |                              |                                                      |                                     |                   |                  |                 |
| ixpedientes 🔚 Seguimiento 🌲 Mis S | Solicitudes                                     |                    |                                                                                                    |                              |                                                      |                                     |                   |                  |                 |
| N° Expediente :UNMSM-20240040693  |                                                 |                    |                                                                                                    |                              | FLL                                                  | UO PRINCIPAL                        |                   | Γ                | & ANEXOS        |
| Fecha Registro :                  |                                                 | Proceso :          |                                                                                                    |                              | Dat                                                  | os :                                |                   | -<br>-           |                 |
| iii 2024-04-19                    |                                                 | RESERVA DE N       | ATRÍCULA                                                                                                    |                              | CH                                                   | ANGANAQUI TORRES BI                 | RANDOL GHIOSIN    | IAR - 72266922   |                 |
| Acción                            | Dependencia Origen                              | ¢                  | Estado Origen 🗘                                                                                                    | F. Emisión 0                 | Dependencia Destino                                  | ٥                                   | Estado<br>Destino | F. Recepción     | T.<br>Recepción |
| Documento Emitido                 | Dependencia Origen                              |                    | Estado Origen                                                                                                    | F. Emisión                   | Dependencia Destino                                  |                                     | Estado Des        | F. Recepción     | T. Recepción    |
|                                   | DIRECCIÓN DE GESTIÓN INSTIT                     | UCIONAL DEL        |                                                                                                    | 19/04/24                     | COORDINACIÓN DEL SISTEM<br>INFORMÁTICA DEL CEID - CS | A DE LA PLATAFORMA<br>PICEID - FLCH | RECIBIDO          | 19/04/24         | ₩ 2m            |
| FUT VIRTUAL<br>Nº 00631836/UNMSM  | CENTRO DE IDIOMAS - DGICEID                     | - FLCH             | The second of the second of th | T5:51                        | ORIGINAL                                             |                                     |                   | C 15:54          |                 |

El trámite se efectúa en un transcurso de 5 días hábiles, si no hubiera alguna observación.

5.